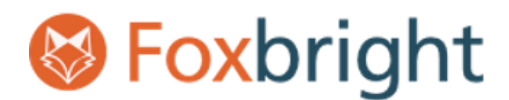

# Foxbright Access to Cloudflare Account

## Invite Member to Access Domain in Cloudflare

### Steps

- 1. Login to Cloudflare, go to the Account Home
- 2. On the top menu bar select Add -> Account member

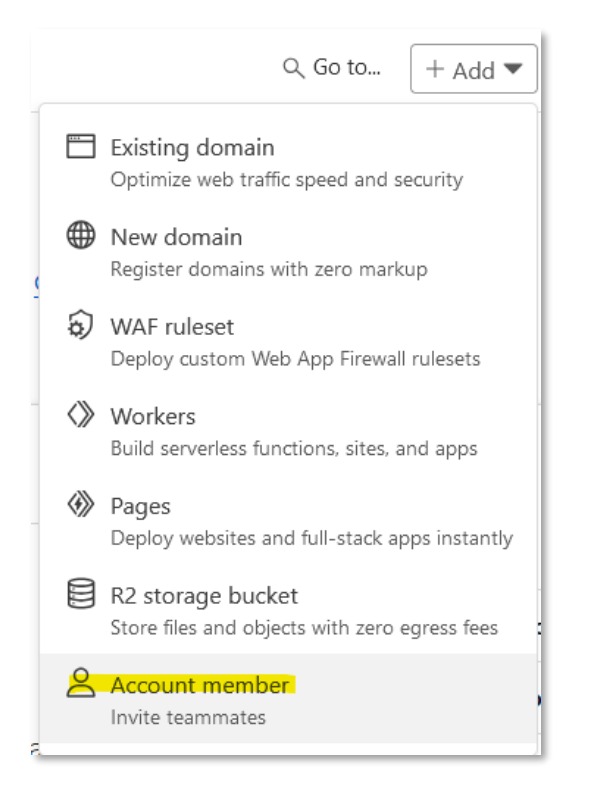

3. Under Invite members add webmaster@foxbright.com

| Invite members                                                   |     |
|------------------------------------------------------------------|-----|
| Invite members to access all or specific domains on your account |     |
| Q webmaster@foxbright.com                                        | Add |
|                                                                  |     |

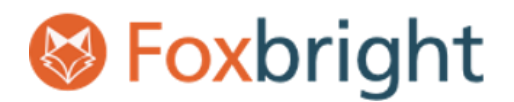

## Foxbright Access to Cloudflare Account

4. in the Scope section. Under the *Type* drop select either "All domains" or "A specific domain". If "A specific domain" is selected the select the domain from the *Name* drop.

| 0 | Scope           |                                       |   |           |   |
|---|-----------------|---------------------------------------|---|-----------|---|
|   | Select the Scop | e of your permissions                 |   |           |   |
|   | Operator        | Туре                                  |   | Name      |   |
|   | Include         | <ul> <li>A specific domain</li> </ul> | • | fxbrt.com | ] |
|   | + Add more      |                                       |   |           |   |
|   |                 |                                       |   |           |   |

5. Under Domain Scoped Roles select only "Domain DNS"

| 3 | Domain Scoped Roles |                                                                                                    |            |                                                                                                    |
|---|---------------------|----------------------------------------------------------------------------------------------------|------------|----------------------------------------------------------------------------------------------------|
|   | $\bigcirc$          | Cache Domain Purge<br>Can purge the edge cache for a specific<br>domain.                                                                   | $\bigcirc$ | Bot Management<br>Can edit Bot Management (including<br>Super Bot Fight Mode) configurations                                                                                  |
|   | 0                   | Domain API Gateway Read<br>Grants read access to API Gateway<br>(including API Shield)                                                     | 0          | Domain API Gateway<br>Grants full access to API Gateway<br>(including API Shield)                                                                                             |
|   | 0                   | Domain Page Shield Read<br>Grants read access to Page Shield for<br>domain                                                                 | 0          | Domain Page Shield<br>Grants write access to Page Shield for<br>domain                                                                                                    |
|   | $\bigcirc$          | Domain Waiting Room Admin<br>Can edit waiting rooms configuration.                                                                         | $\Box$     | Domain Waiting Room Read<br>Can read waiting rooms configuration.                                                                                                    |
|   | $\bigcirc$          | Zone Versioning<br>Grants full access to Zone Versioning                                                                                   | $\Box$     | Zone Versioning Read<br>Grants read-only access to Zone Versioning                                                                                                    |
|   | <b>2</b>            | Domain DNS<br>Grants access to edit DNS settings for<br>domains in an account.                                                             | 0          | Domain Administrator Read<br>Only<br>Grants read-only access to domains in an<br>account, and read-only access to account-<br>wide Firewall, Access, and Worker<br>resources. |
|   | 0                   | Domain Administrator<br>Grants full access to domains in an<br>account, as well as account-wide Firewall,<br>Access, and Worker resources. |            |                                                                                                    |

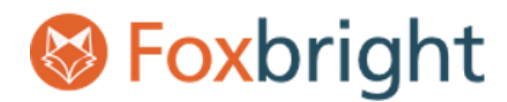

#### 6. Click the Continue to summary button

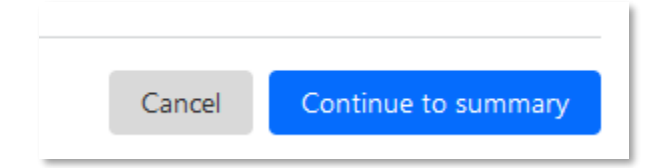

#### 7. Review the permission. Click "Invite" to confirm.

| Invite members<br>Review the permissions here and click "Invite" to confirm.                  |  |  |  |  |  |
|-----------------------------------------------------------------------------------------------|--|--|--|--|--|
| Members<br>webmaster@foxbright.com<br>Domains<br>fxbrt.com                                    |  |  |  |  |  |
| Permissions<br>Domain DNS<br>Grants access to edit DNS settings for domains in an<br>account. |  |  |  |  |  |
| Cancel                                                                                        |  |  |  |  |  |

### Links

#### Manage Account Members

https://developers.cloudflare.com/fundamentals/setup/manage-members/manage/